- Installing batteries before first use .
- Before connecting the APP, the product only can be locked or opened by password "123456", and other passwords are invalid .
- Connecting APP : (All operations in the APP, need to turn on the Bluetooth of mobile phone)
  - 1. Downloading TT Lock APP on the mobile, and opening the APP to register and log in .
  - 2. Turning on Bluetooth .
  - 3. Pressing any key of the safe box panel to make the key light on .
  - 4. Adding safe box for the first time : Clicking "+"  $\rightarrow$  "All Locks"  $\rightarrow$  "FY01"  $\rightarrow$  Rename  $\rightarrow$  Confirm (This step can only be operated when Bluetooth is on and the key light is on).
  - 5.Adding a new safe box again : clicking " ( $\equiv$ ) " in the top left corner  $\rightarrow$  "Add Lock"  $\rightarrow$  "All Locks"  $\rightarrow$  "FY01"  $\rightarrow$  Rename  $\rightarrow$  Confirm (This step can only be operated when Bluetooth is on and the key light is on).
- Locking the safe box :

Entering "4-9" digits password and pressing "Lock" to lock .

- Opening the safe box:
  - Entering correct password and pressing "Lock" to open .
- Changing the management password (Ex-factory management code:123456)
  - 1. Opening the TT Lock APP .
  - 2. Clicking "Settings" (If multiple safe boxes have been added, select the safe box to be changed first) .
  - 3. Clicking "Basic Information" .
  - 4. Clicking "Administrator Unlocking Password" .
  - 5. Clicking "Password" .
  - 6. Entering "6-9" digits new management password to confirm .
- Opening the safe box with management password :
  - When the safe box is locked, enter the management password and press the "Lock" key .
- Using TT Lock APP to open and lock the safe box :
  - Click "  $\triangle$  " to open the box (long press 2 seconds to lock the box) .
- Authorizing other TT Lock users to open the safe box :
  - 1. Selecting the safe box .
  - 2. Clicking "Electronic Key".
  - 3. Clicking "Send Key".
  - 4. Following your requirements to select temporary, permanent, date, time, etc and sending the key .
  - 5. Entering the phone number of the receiver and click "send" .
  - 6. Receiver can open the safe box by the electronic key received .
- Using temporary password to open the safe box :
  - 1. Selecting the safe box .
  - 2. Clicking the password .
  - 3. Clicking " obtain the password " .

4. Following your requirements to select temporary, permanent, date, time, etc., and clicking " obtain the password " .

5. Clicking " share ", selecting the sending mode and sending the password to the receiver .

- 6. Receiver can open the safe box by the temporary password received .
- Using card to open and lock the safe box :
  - 1. Selecting the safe box .
  - 2. Clicking "Card".

- 3. Clicking "Add Card" .
- 4. Entering the card name and clicking "OK", the safe box screen lights up.
- 5. Placing the card in the induction position, when the safe box makes a drip sound ,then the card is added successfully .
- 6. Placing the card in the induction position , the safe box will be opened or locked .